## 《CSV を使って顧客情報を登録する》

Ecrea を初めて利用する際に顧客情報をまとめて登録したい場合は CSV を使うと便利です。

1.Ecrea にログイン後、顧客情報を開き CSV 入力 ボタンをクリックします。

| ■顧客 目顧客リスト       |                        |            |
|------------------|------------------------|------------|
| ■顧客 - 一覧         |                        | +新規 民検索    |
| 良条件              |                        |            |
| 顧客名              | OR ▼ 顧客タイプ <b>③ 選択</b> |            |
| 自社担当者 🕜 👗 📠 🗹 自社 | 社担当者(サブ)を含む            |            |
| 未訪問期間 日以上 ・      | □一度も訪問がない顧客を含む         |            |
| □一覧 🔯            |                        | 0件 🛃 CSV入力 |
| 顧客名              | 電話番号                   | *          |
|                  | 検索を実行してください。           |            |

2.顧客 CSV 入力画面にて サンプル CSV 出力 ボタンをクリックし、サンプル CSV を保存します。 ※CSV はわかり易い場所に保存してください。

| ■顧客CSV入力 |                                 | 1 サンプルCSV出力 | ✓ CSVチェック開始 | L CSV入力開始 | ⊗キャンセル |
|----------|---------------------------------|-------------|-------------|-----------|--------|
| CSVファイル* | <b>ノファイル*</b> ファイルを選択 選択されていません |             |             |           |        |
| 名称の重複    | ● 名称の重複時にエラーとす                  | る           |             |           |        |

3.保存した[顧客.csv]を Excel で開きます。

| X    | <mark>,</mark> ⊮) - (* | × r | #   ₹ |       |                                   |                     |   | _    | -  | _   | 雇              | <b>喀</b> .cs | sv - M | icroso | ft Exce           |              |   |
|------|------------------------|-----|-------|-------|-----------------------------------|---------------------|---|------|----|-----|----------------|--------------|--------|--------|-------------------|--------------|---|
| 771  | ルホ-                    | -4  | 挿入    | ページレイ | イアウト                              | 数式                  | 1 | データ  | 校閲 | 表   | 示              |              |        |        |                   |              |   |
| ſ    |                        | MS  | Pゴシック |       | - 11                              | · A                 | A | ==   | =  | \$% |                | 標準           |        |        | Ŧ                 | ≤ÿ           |   |
| 貼り作  | it) 🍯                  | в   | ΙŪ·   | · ·   | <mark>⊘</mark> , - <mark>,</mark> | <u>A</u> - <u>≩</u> | * | ≣≣   | 1  |     | + <b>a</b> + + | 9            | × %    | ,      | 00. 00.<br>00 →.0 | 条件付a<br>書式 ▼ | ŧ |
| クリッフ | /π−ド ਯ                 |     |       | フォント  |                                   |                     | Б |      | 配置 | 1   | - Fa           |              | 数      | 直      | - Di              |              |   |
|      | A1                     |     | -     | 0     | $f_{x}$                           | 顧客ID                |   |      |    |     |                |              |        |        |                   |              |   |
|      | A                      |     | В     | С     |                                   | D                   |   | E    |    | F   | G              |              | ŀ      | -      | I                 |              |   |
| 1    | 顧客ID                   | 翩   | 客名    | 顧客名な  | いな顧                               | 客タイプ                | 顧 | 客ランク | 業種 | 1   | ぎっか            | け            | 顧客:    | コード    | 郵便看               | 昏号 住         | È |
| 2    |                        |     |       |       |                                   |                     |   |      |    |     |                |              |        |        |                   |              |   |
| 3    |                        |     |       |       |                                   |                     |   |      |    |     |                |              |        |        |                   |              |   |
| 4    |                        |     |       |       |                                   |                     |   |      |    |     |                |              |        |        |                   |              |   |
| 5    |                        |     |       |       |                                   |                     |   |      |    |     |                |              |        |        |                   |              |   |

4.それぞれの行に値を入力します。

※登録時の必須項目は、[システム管理]-[顧客設定]-[顧客機能設定]-[項目設定]の設定に準じます。

5.必要な値の入力が完了したら保存します。 ※保存時の拡張子は csv のまま保存してください。 6.作成した CSV を登録するため、再度 Ecrea の顧客情報を開き、 CSV 入力 ボタンをクリックします。

7. ファイルを選択 ボタンをクリックし、保存した CSV ファイルを選択します。

| ₩₩顧客CSV入力 |                | ま<br>サンプルCSV出力 | ✔ CSVチェック開始 | L CSV入力開始     CSV入力開始     CSV | ⊗キャンセル |
|-----------|----------------|----------------|-------------|-------------------------------|--------|
| CSVファイル*  | ファイルを選択 顧客.csv |                |             | Ł                             | Ē      |
| 名称の重複     | ・名称の重複時にエラーとす  | する ○名称の重複を許    | 「可する        |                               |        |

8. CSV 入力開始 ボタンをクリックします。

※データ数が多い場合、先に CSV チェック開始 ボタンにてデータのエラーチェックを行ったあとに CSV 入力を行う方がエラーチェックの点で手間がかかりません。

9.CSV データにエラーがない場合、メッセージが表示されますので、OK をクリックします。

| ₩₩顧客CSV入力        |                              | ⊗≠ャンセ | π |
|------------------|------------------------------|-------|---|
| CSVファイル<br>冬珎の重塩 | 顧客.CSV<br>冬珎の重複時にエラーとする      | [     | 3 |
| ■進捗              |                              | 1/1   | 件 |
| ■ エラー一覧<br>行番号 1 | ① メッセージ<br>1件のデータをインポートしました。 | 0     | 件 |
|                  | ок                           |       |   |

## **◆ポイント**

新規登録の場合、顧客 ID 欄は何も入力せず空白の状態で登録してください。 顧客 ID 欄は情報登録時にシステム内で自動的に番号を付与します。